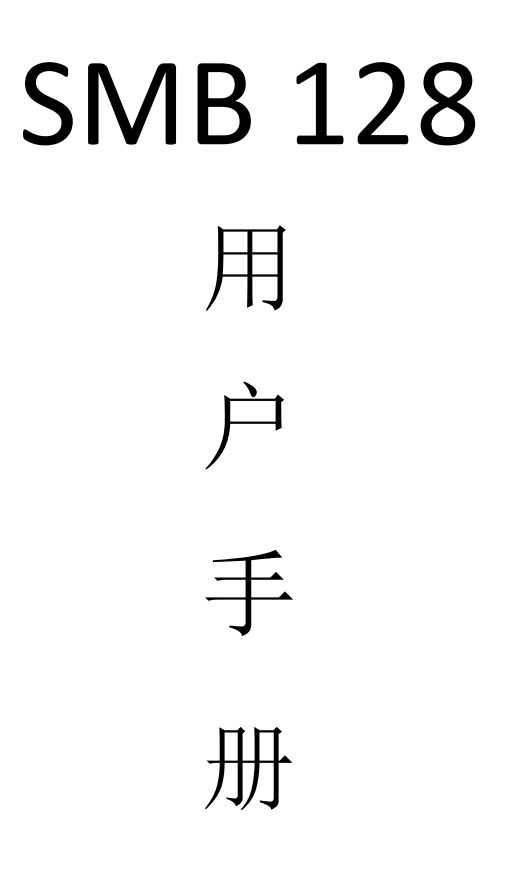

v 2.0

深圳市零海拔科技有限公司 www.hybertone.com 2017-4-17

# 1 综述

## 1.1 简介

SMB128 是 128 口 SIM BANK 网关的简称,可安装 128 张 SIM 卡。是用于配合 GoIP 实现机卡分 机的扩展设备。

为了解释 SIM BANK(以下简称 SMB)的工作机理,我们先从 GolP 的读卡注册开始逐步说明。通常,GolP 从它自身的 SIM 卡槽读取 SIM 卡信息,以连接 GSM 网络。如下图(以 GolP16 为例):

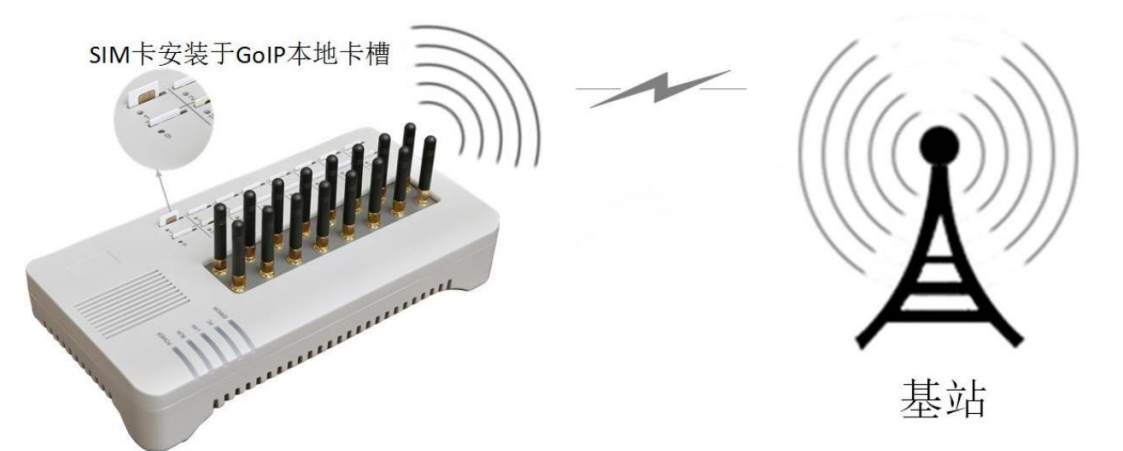

假设,把 GolP 中的 SIM 卡取出,通过长导线连接到卡槽。那么无论导线有多长,无论 SIM 卡放 置于何处,都相当于 SIM 卡直接插在 GolP 的卡槽中。如下图:

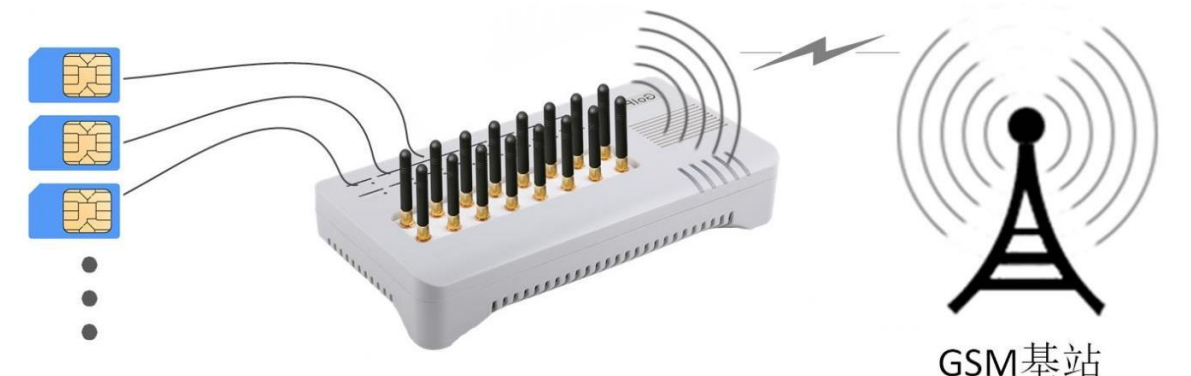

上述假设中,SIM 卡数据是通过物理导线来传输的。如果通过某个设备读取 SIM 卡数据,并通过网 络连接传输到 GoIP 呢?这就是 SMB 的作用了。如下图:

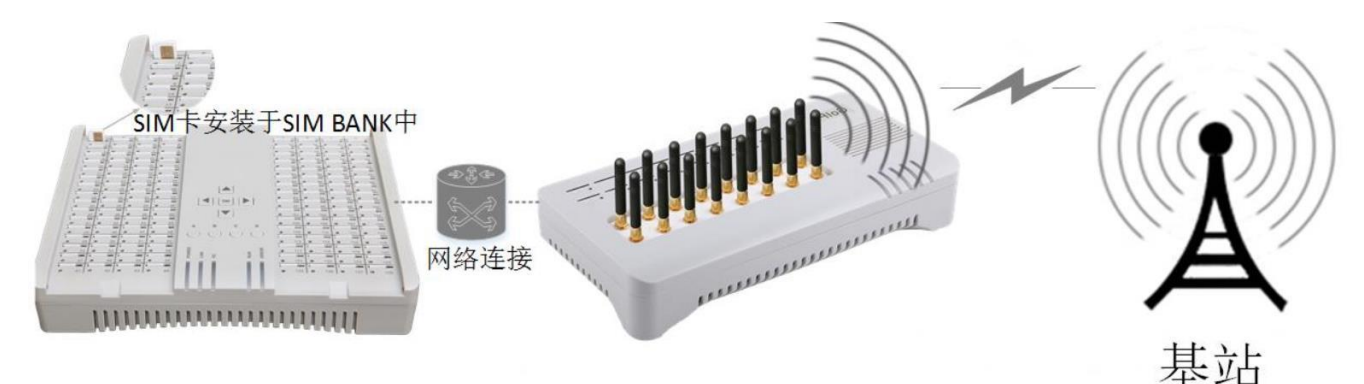

在这种方案中, SMB 跟 GoIP 之间的网络连接可以是局域网连接, 也可以是广域网或者 VPN 等其

他网络连接方式。SIM BANK 和 GolP 可以相距任意长的距离,唯一的要求是网络通畅。而且 SIM 卡跟 GolP 线路之间,不再是物理上的固定对应关系了,而是可以通过程序进行智能自动切换。可实现 SIM 卡在不同区域的 GolP 间漫游,多 SIM 卡轮流工作休息等。

## 1.2 硬件特性

- ✔ 电源: DC12V, 2A
- ✓ 处理器: ARM11 700MHZ
- ✓ RAM: 128M
- ✓ 闪存:8M
- ✓ 最大功耗: 15W
- ✓ 主机净重:约1.5千克
- ✓ 总重(含配件和包装):约2.2千克
- ✓ 主机尺寸: 41.5\*28.5\*8.5 (cm)
- ✓ 工作温度: 0-45℃
- ✓ 工作湿度: 10%-90%非凝露

## 1.3 包装内容

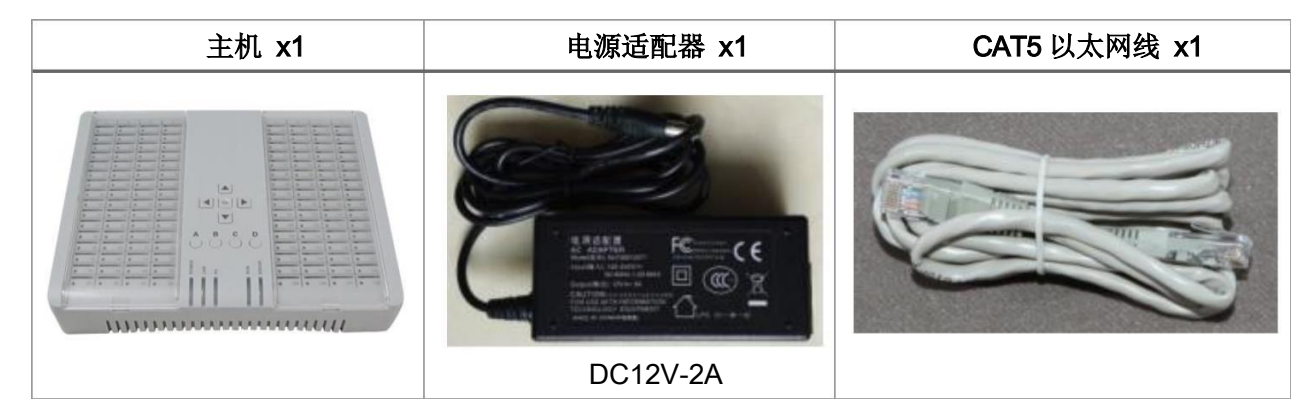

# 2 安装

## 2.1 电源和网络接口

如右图所示,从右侧开始依次为:

- 1. 电源接口——DC12V/2A 输入;
- PC 口——RJ45 接口,可用于网络共享,支持
  桥接和路由模式。其他终端(例如 PC 机)可
  通过该接口共享 LAN 口的网络连接。默认设置为路由模式,网关地址为 192.168.8.1;

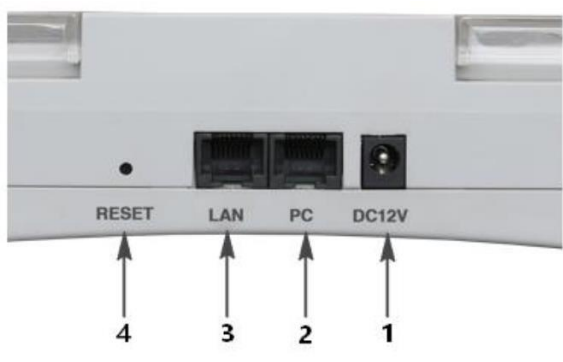

- 3. LAN 口——RJ45 接口,设备连接网络的基本接口,支持 DHCP、固定 IP 和 PPPoE 拨号上网三种 模式,默认设置为 DHCP(自动获取 IP);
- 4. RESET 按键——置于设备内部,使用细长物品插入小孔,长按 10 秒以上后松开,设备将自动重 启并恢复到出厂设置。

基本连接方法请参照右图。接入电源,LAN 口连接到 网络,即完成了基本连接。

LAN 口的默认设置是 DHCP 自动获取 IP 模式,要求 网络环境中有 DHCP 服务器(一般,路由器含有 DHCP 服 务功能)。如需调整 LAN 口连接网络的模式,请通过 PC 口访问 SMB 管理页面,并更改设置。

PC 口是网络共享接口,通常不会用到。当 LAN 口 IP 地址未知或者无法连接时,可通过 PC 口来访问并控制设备。 连接方法为:

- 1. 准备一台电脑,用网线直接连接 PC 口和电脑的网口;
- 2. 设置电脑的 IP 地址为 192.168.8.x (x 可以是 2-254 之间的任意值);
- 3. 打开电脑的浏览器,在地址栏输入 192.168.8.1 并回车,输入管理员登录用户名"admin"、密码 "admin"。

## 2.2 指示灯

通过观察 LED 指示灯,可简易分析设备的运行状态,如右图:

- 1. POWER——电源指示灯,红色,该灯常亮代表电源已接通;
- LAN——LAN 口网络指示灯,红色,当网线接到 LAN 口 并且网络已经接通时,该灯亮起并闪烁,闪烁的频率取 决于数据流量;
- PC——PC 口网络指示灯,红色,当其他网络终端连接到 PC 口并且产生数据流量时,该灯亮起并闪烁,闪烁的频 率取决于数据流量;

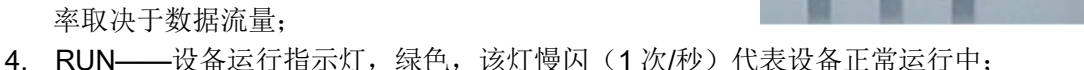

5. ERROR——错误指示灯,绿色,如有重大故障导致设备无法运行,该灯将常亮。若 LAN 口网络 连接异常,该灯也将常亮。SMB 启动过程的前几秒,该灯也是亮起状态。

另外,每一个卡槽都有对应的指示灯。该灯为双色灯,可以分别亮起绿色和红色。其中:红色亮起 表示对应线路被关闭,绿色亮起表示对应线路正在被选择。

## 2.3 插入 SIM 卡

特别注意,设备不支持热插拔,必须关闭卡槽或者设备的电源,才能插拔 SIM 卡。

如右图,通过上下左右箭头,可使四个并排的指示灯的亮起绿灯并移动。 此时,若按下 OK 键可关闭整排的四个卡槽;若按下 A、B、C、D 的其中一个, 对应的第一、二、三、四个卡槽将被关闭。被关闭卡槽的红灯将亮起(红灯和 绿灯同时亮起时将呈现橙色)。

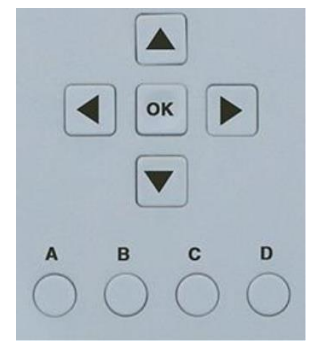

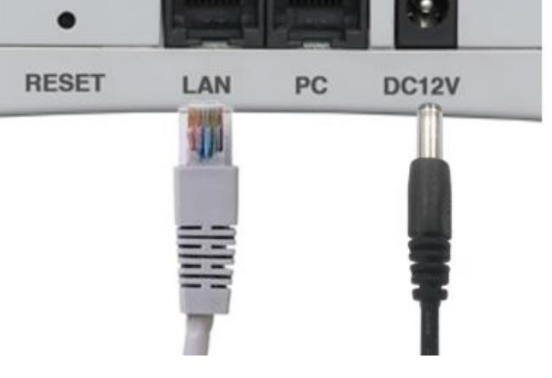

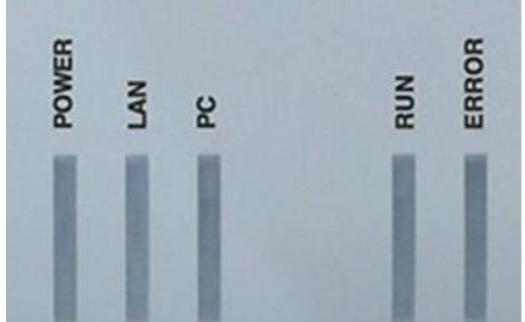

# HYBERTONE 零海拔科技 SMB128 用户手册

也可以通过网页中的"SIM 卡管理"控制卡槽开关。例如下图:点击"SIM 卡管理"标签;然后点击 SIM57 和 SIM58,高亮红色;最后点击"提交"按钮,卡槽 57 和 58 将被关闭。

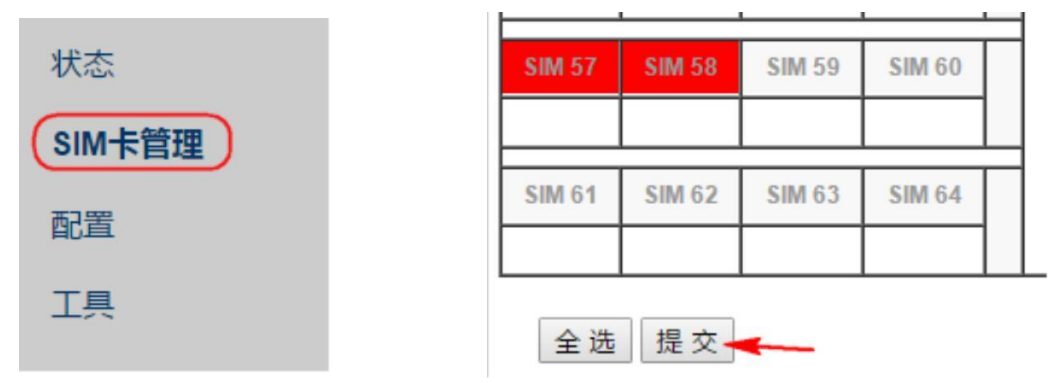

关闭卡槽后,即可插入 SIM 卡。SIM 卡缺口朝下,芯片朝向对应指示灯,如下图:

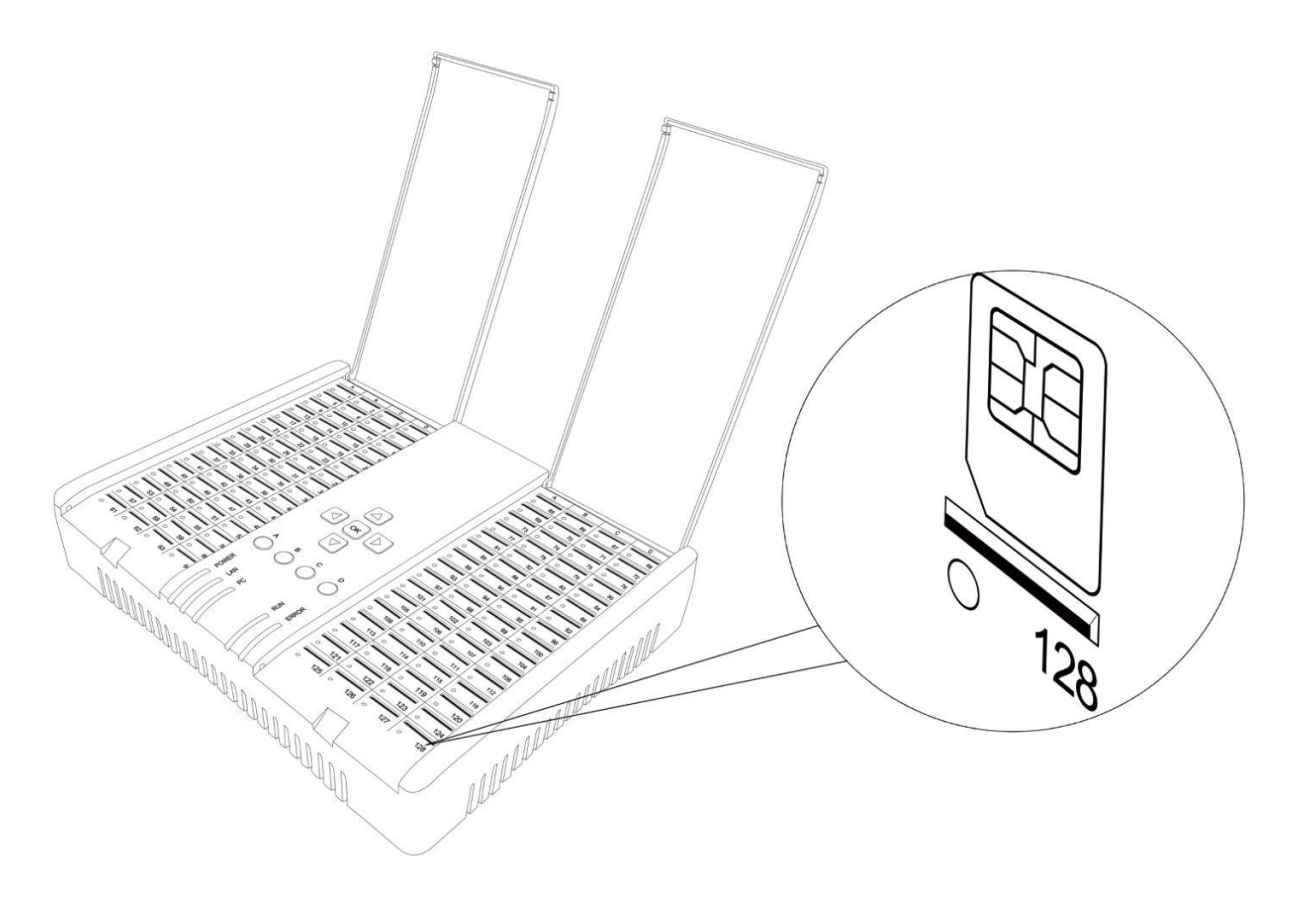

# 3 登录和配置

#### 3.1 登录设备页面

SMSB128 具有 LAN 和 PC 两个网络接口。LAN 口默认网络配置是 DHCP(自动获取 IP)模式,它 会自动从路由器或者 DHCP 主机获取 IP 地址。PC 口的默认设置是固定 IP(路由)模式,其 IP 地址为 192.168.8.1。

首次使用时,建议通过 PC 口直接访问设备。方法如下:

- 1. 用网线直接连接设备的 PC 口到电脑网口;
- 2. 设置电脑的本地连接的 IP 为 192.168.8.xxx (xxx 指 2~254 间的任意数字);
- 3. 在浏览器的地址栏输入 192.168.8.1 并回车。

浏览器将弹出"用户名/密码"输入框:

| 需要进行身份验证                  |                                |  |  |
|---------------------------|--------------------------------|--|--|
| http://192.168<br>您与此网站建立 | .2.211 要求提供用户名和密码。<br>的不是私密连接。 |  |  |
| 用户名:                      | admin                          |  |  |
| 密码:                       | ****                           |  |  |
|                           | 登录取消                           |  |  |

输入用户名"admin"和默认密码"admin",并点击登录按钮或者按回车键,即可登录设备的配置页面。

登录后,强烈推荐配置 LAN 口为"固定 IP"(参考 3.4 网络配置),以便下次访问时无需通过 PC 口 连接后访问。

## 3.2 设备状态

登录设备后的首页(状态页面)如下图所示,显示了设备的序列号、版本号、网络和时间等基本信

|                  |            |                     |        |                                           | English                                                                |
|------------------|------------|---------------------|--------|-------------------------------------------|------------------------------------------------------------------------|
|                  |            |                     |        |                                           | 注销                                                                     |
| asy              | hone       | SIM Bank            |        | SN:<br>固件版本:<br>运行时间:<br>上次登录时间:<br>当前时间: | SMBT-1.01-29<br>00:25:36<br>2017-04-07 18:23:00<br>2017-04-15 16:18:00 |
| 41 <del>.×</del> | 运行状态       |                     |        |                                           |                                                                        |
| <u>47.62</u>     | SIM Bank状态 |                     | 网络信息   |                                           |                                                                        |
| 运行状态             | 序列号        |                     |        | 192.168                                   | .2.180                                                                 |
|                  | 软件版本号      | SMBT-1.01-29        | PC     | 192.168                                   | .8.1                                                                   |
| SIM卡管理           | 硬件型号       | SMB-128             | PPPoE  | Disable                                   | d                                                                      |
| 配罟               | 本地时间       | 2017-04-15 16:17:53 | 默认路由   | 192.168                                   | .2.4                                                                   |
|                  |            |                     | 域名服务器  | 202.96.                                   | 128.86                                                                 |
| 工具               |            |                     | 上次登录IP | 192.168                                   | .2.57                                                                  |
|                  |            |                     | 上次登录时间 | 2017-04                                   | -07 18:23:00                                                           |
|                  |            |                     | 当前登录IP | 192.168                                   | .2.57                                                                  |

息**:** 

## 3.3 用户选项

页面详情如下:

| 化大           | 用户选项                |              |         |           |
|--------------|---------------------|--------------|---------|-----------|
| 1八心          | 语言(Language)        | 简体中文         | 定时重肩    | ◎ 启用 ◉ 禁用 |
| SIM卡管理       | 时区                  | GMT+8        | DDNS    | ◎ 启用 ④ 禁用 |
| <b>23 00</b> | 时间服务器               | pool.ntp.org | 远程控制    | ● 启用 ○ 禁用 |
| 配直           | 自动配置                | ◎ 启用 ⑧ 禁用    | 远程控制服务器 |           |
| 用户选项         |                     | 网页访问安全设置<<   | 远程控制端口  | 1920      |
| 网络配罟         | HTTP端口              | 80           | 远程控制用户  | \${SN}    |
|              | LAN口访问WEB           | ◉ 启用 ○ 禁用    | 远程控制密码  |           |
| 基个配直         | 指定IP从LAN口访问<br>WEB  |              |         |           |
| 工具           | 指定IP2从LAN口访问<br>WEB |              |         |           |
|              | 保存                  |              |         |           |

参数说明:

- ▶ 语言 -- 页面的默认语言。修改后重启生效。
- ▶ 时区 -- 时区设置。可设置为 GMT(格林威治标准时间)或 UTC(国际协调时间)。格式为"GMT±X",
  X 为-11~12 的数字,代表时区
- ➤ 时间服务器 -- 网络时间服务器

▶ 自动配置 -- 当开启该服务,设备会向指定服务器请求下载设置模板,并应用到配置。需要本司研发的自动配置服务器的支持。含以下两个子洗项:

零海拔科技SMB128 用户手册

- 自动配置服务器——指定服务器地址;
- 自动配置更新间隔——自动更新配置的时间间隔。
- ▶ 网页访问安全设置 -- 增强设备页面控制的安全:
  - □ HTTP 端口——设备网页服务的监听端口;
  - □ LAN 口访问 WEB——是否允许 LAN 口接受网页访问请求,"启用"即允许;
  - □ 如果禁用了"LAN 口访问 WEB",可特别地允许两个 IP 地址访问设备页面。
- ▶ 定时重启 -- 指定设备自动重启的时间。有两种格式:
  - □ HH:MM——以 24 小时表示法指定精确到分钟的时间,例如: 03:00, 23:59 等等。
  - □ M——设置一个大于 0 的任意整数,定义重启的时间间隔(分钟)。

HYBERTONE

- ▶ DDNS -- 设备专用 DDNS服务。用于设备之间定位本机或者对方的公网 IP地址。不同于传统 DDNS, 该 DDNS 服务器生成的域名仅用于设备之间相互使用,不适用于第三方软件。含以下三个子选项:
  - □ DDNS 服务器地址——指定服务器地址; □ DDNS 服务器端口——指定服务器端口;
  - 山 DDNS 服务备端口——相足服务备端口;
  - □ 更新时间——自动更新 IP 地址的时间间隔(秒)。
- ▶ 远程控制 -- 当开启该服务,设备将连接到指定"远程控制服务器",以达到远程访问设备的目的。 含以下四个子选项:
  - 吉以下四个于远坝:
  - □ 远程控制服务器——指定服务器地址;
  - □ 远程控制端口——指定服务器端口;
  - □ 远程控制用户——指定远程控制用户 ID;
  - □ 远程控制密码——填写由服务器指定的密码

#### 3.4 网络配置

设备包含两个网络接口,分别是 LAN 口和 PC 口。如下图所示:

| 伴太       | 网络配置        |             |        |               |
|----------|-------------|-------------|--------|---------------|
| 1/122    |             | DHCP V      | PC     | 固定IP ▼        |
| SIM卡管理   |             | 手动设置域名服务器>> | IP地址   | 192.168.8.1   |
| <b>1</b> | 802.1q VLAN | ◎ 启用 ● 禁用   | 子网掩码   | 255.255.255.0 |
| 配置       | PPTP VPN    | ◎ 启用 ⑧ 禁用   | DHCP服务 | ◎ 启用 ⑧ 禁用     |
| 用户选项     | LAN口速度      | 自动 ▼        |        | 高级>>          |
| 网络配置     |             | 高级>>        |        |               |
|          | PING        | ◎ 禁止 ◉ 允许   |        |               |
| 基个配直     |             |             |        |               |
| 工具       | 保存          |             |        |               |

#### LAN 口

用于设备接入局域网或者广域网。它包含以下几种设置模式:

- ➤ DHCP (默认设置) ——即自动获取 IP 模式。当 LAN 口接入的网络具备 DHCP 服务器,它将自动获取到 IP 地址及其他网络配置信息。(绝大多数路由器都具备 DHCP 服务。)
- ➤ 固定 IP——指定 IP 地址、子网掩码、默认路由等网络信息。可设置为局域网私有地址或者广域 网公网地址,取决于设备的网络布置。

▶ PPPoE——可连接到网络调制解调器拨号上网。

#### <u>PC 口</u>

- 是一个扩展接口,用于接入其他网络终端,通过设备转发连接网络。它提供以下两种连接方式:
- ▶ 固定 IP (默认设置) ——相当于简易路由器,提供一个完全独立的子网。默认 IP 是 192.168.8.1。 因为 PC 口默认具有固定 IP,我们通常通过 PC 口进行设备的首次访问。特别提醒:请勿把 LAN 口和 PC 口设置成同一个网段,否则将引起通讯冲突。
- ▶ 桥接——桥接 PC 口和 LAN 口, PC 口所连接的电脑或终端相当于直接连接在 LAN 口所在的网络。

#### 其他功能

- > VLAN -- 基于 IEEE 802.1Q 的 VLAN。需要交换机或者网络运营商的支持。
- ➢ PPTP VPN -- 设备可作为 PPTP 客户端,连接到指定 PPTP VPN 服务器。支持无加密或 40 位 MPPE 加密。
- ▶ PING -- 是否允许 LAN 口响应接收到的 PING 消息。默认为开启状态。
- ➤ 以太网(MAC)地址 -- 支持更改 LAN 口的 MAC 地址。

## 3.5 基本配置中的两种架构模式

点击进入"基本配置"页面,有两种可选的模式:内置服务器和外部服务器。

#### SIM Bank模式

| 外部服务器 | • |
|-------|---|
| 外部服务器 |   |
| 内置服务器 |   |

#### 3.5.1 内置服务器模式简介

GoIP 作为客户端注册到 SMB128, SIM 卡数据在 SMB 和 GoIP 之间直接传输,如下图:

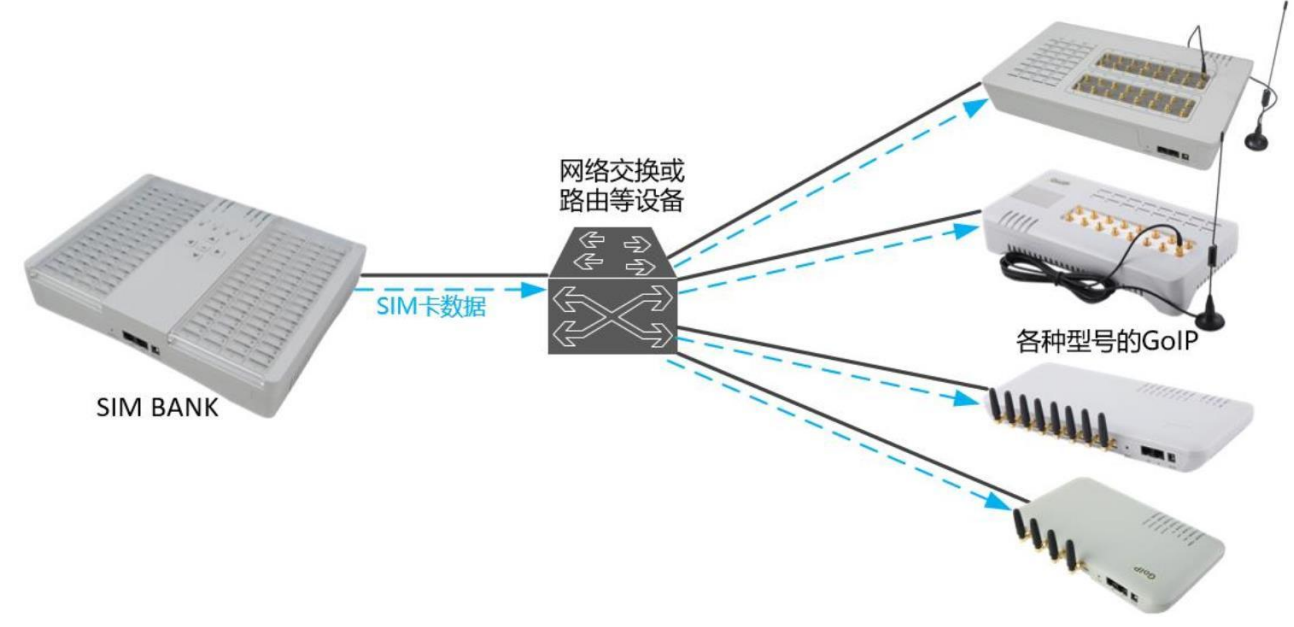

优点——配置简单快捷,无需额外搭建服务器。 缺点——功能不如外部服务器全面。 具体配置参数见"4.4 内置服务器模式"。

#### 3.5.2 外部服务器简介

SMB128 和 GolP 都作为客户端注册到"远程 SIM 卡管理服务器 (SIM SERVER)";由 SIM SERVER 统一管理和分配 SIM 卡数据。如下图:

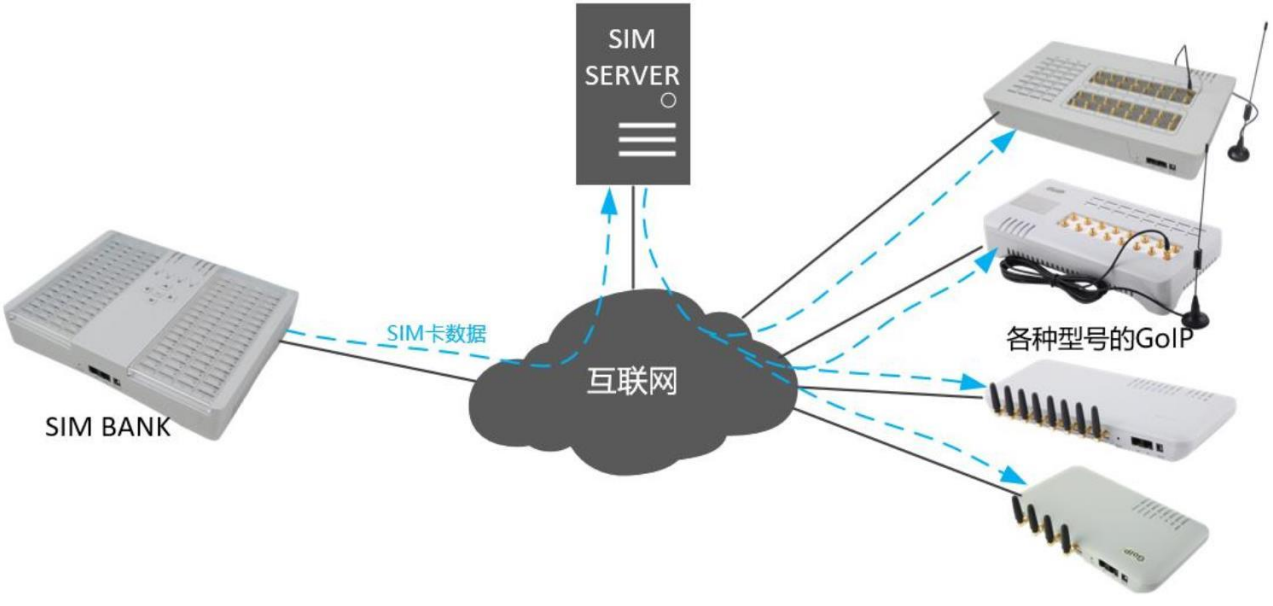

优点:功能全面,配置灵活,可实现多种需求。

缺点:需要搭建服务器;SIM卡数据需要服务器转发,可能带来更大网络延时和丢包。

# 4 内置服务器模式

## 4.1 基本配置

SIM BANK 模式选择"内置服务器",如下图:

| 华太       | SIM Bar  | ık设置         |      |           |                    |               |
|----------|----------|--------------|------|-----------|--------------------|---------------|
| 1/123    | SIM Bank | 模式           |      | 内置服务器     | Ŧ                  |               |
| 运行状态     | 加密密钥     |              |      |           |                    |               |
|          | 更换SIM卡   | 后自动激活        |      | ◎ 启用 ⑧ 禁用 |                    |               |
| SIM卡管理   | 本地UDP端   | i D          |      | 56011     |                    |               |
| 配置       | 本地TCP端   |              |      | 56012     |                    |               |
|          | 选卡策略     |              |      | 顺序        | ¥                  |               |
| 用尸选项     | 每线轮换S    | IM卡数         |      | 4         |                    |               |
| 网络配置     | 机器设置     |              |      |           |                    |               |
| 基本配置     | 编号       | GolP型号<br>添加 | 登录ID | 密码        | <b>线路数</b><br>总计:0 | Slot数<br>总计:0 |
| 运行策略     |          |              |      |           |                    |               |
| SIM卡限制策略 | 保存       |              |      |           |                    |               |
| 详细参数如下:  |          |              |      |           |                    |               |

- ▶ 加密密钥——用于加密 GolP 与 SMB 之间的数据流,通常无需设置。如设置了密钥,GolP 端 必须设置相同的密钥。
- ▶ 更换 SIM 卡后自动激活——开启该选项后,关闭再打开 SIM 卡槽(换卡时必须的操作)可以 重置 SIM 卡所有统计数据,包括呼叫次数、通话时长、禁用和警告状态等;同时,程序"禁用 SIM 卡"动作将关闭卡槽电源。
- ▶ 本地 UDP 端口——当 GolP 选择 UDP 协议时, SMB 本地的 UDP 服务端口,通常无需修改;
- ▶ 本地 TCP 端口——当 GoIP 选择 TCP 协议时, SMB 本地的 TCP 服务端口,通常无需修改;
- ▶ 选卡策略——指定轮换 SIM 卡的顺序,支持的选项如下:
  - 顺序: 按 SIM 卡的 ID 大小顺序依次选择 SIM 卡;
  - 随机: 随机选择 SIM 卡;
  - 最长时间未使用:按未使用的时间长短排列优先级,未使用时间越长,被选择的优先级越高;
  - 最小呼叫次数:按呼叫次数的数量排列优先级,呼叫次数越小,被选择的优先级越高;
  - 最小通话时长:按通话时长排列优先级,通话时长越短,被选择的优先级越高。
- ➤ 每线轮换 SIM 卡数——指定多少张 SIM 卡服务一条 GoIP 线路。以默认设置"4"为例,即每 4 张 SIM 卡对应一条 GoIP 线路, SIM 卡 1~4 服务 GoIP 线路 1, SIM 卡 5~8 服务 GoIP 线路 2,依次 类推。如下图:

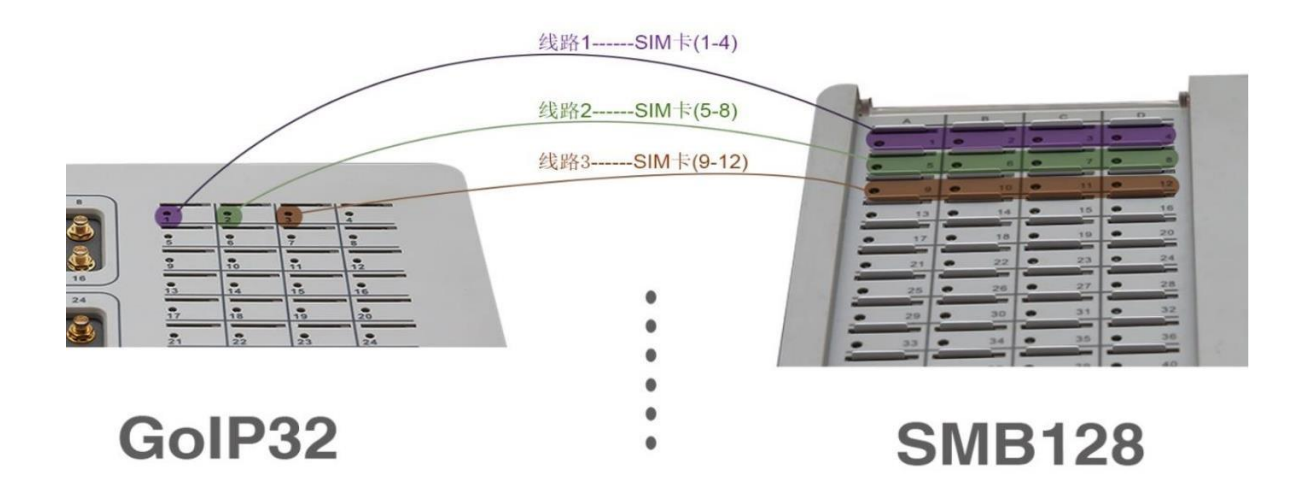

**机器设置**——用于添加 GoIP 客户端的登录 ID、密码,以及指定线路数量。以下图为例,点击"添加" 按钮,指定每一个 GoIP 的线路数量,设置登录 ID 和密码。右侧的"Slot 数"是指 GoIP 线路数量需要多少 卡槽,这跟"每线轮换 SIM 卡数"直接相关。

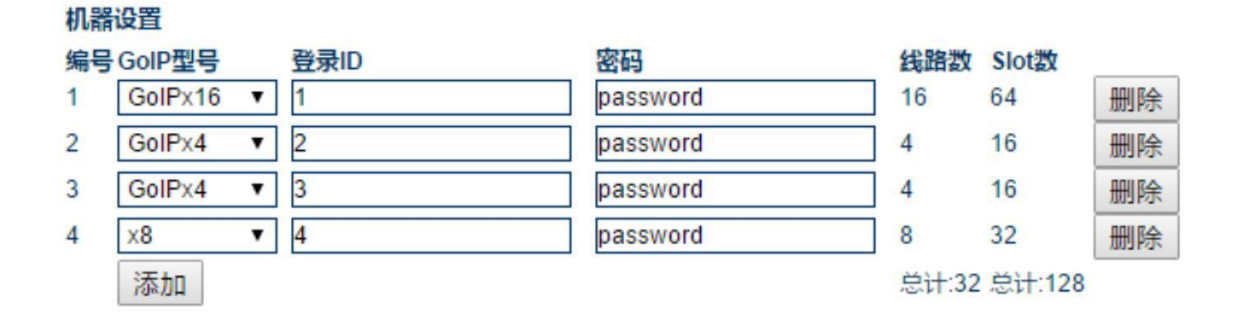

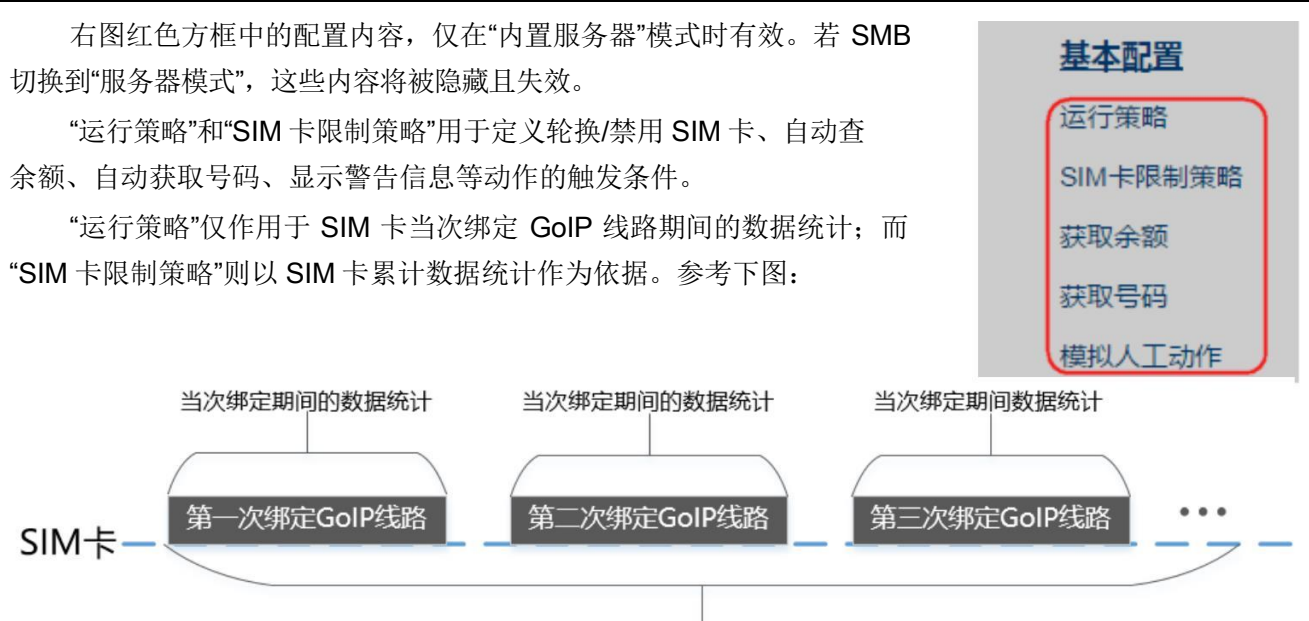

累计数据统计

"获取余额"和"获取号码"用于定义获取 SIM 卡余额和号码的方法。 "模拟人工动作"用于设置 SIM 卡之间自动呼叫和自动发短信的模板。

## 4.2 运行策略

如下图:

| <b>条件</b>              | 动作 |   |
|------------------------|----|---|
| ilM绑定时长达到分钟            | 无  | ٠ |
| ilM注册失败时长达到 分钟         | 无  | ۲ |
| ilM总呼叫时长达到 分钟          | 无  | ۲ |
| IM总呼出次数达到次             | 无  | ۲ |
| IM呼出连续失败次数达到次          | 无  | ۲ |
| ilM呼出连续短通话(时长低于 秒)次数达到 | 次无 | ۲ |
| IM呼出连续无响铃次数达到次         | 无  | ۲ |
| IM呼出连续无应答次数达到次         | 无  | ۲ |
| ACD低于 秒                | 无  | ۲ |
| SR低于 %                 | 无  | ۲ |
| IM吁出结束后                | 无  | ۲ |
| iIM每次绑定新卡后             | 无  | ٠ |
| SIM每次绑定新卡注册后           | 无  | ۲ |

当满足左侧"条件",则触发右侧的指定"动作"。

配置页面对于"条件"的描述可读性已经较高,不再一一详细说明。 需要注意的是:

➤ 该页面的条件,仅作用于"SIM 卡当次绑定 GoIP 线路期间";

- ▶ 所有条件都是并列关系;
- ➢ SIM 总呼出次数,是指所有的已接通电话,未接通电话不算在内;
- ➤ 连续呼出失败/短通话/无响铃/无应答等条件,通常用于自动检测 SIM 卡是否可用;
- ▶ "呼出失败"是指所有未接通的呼出电话;
- ➤ "无响铃"是指呼出时被叫未响铃,例如被叫关机、被叫是空号、当前 SIM 卡余额不足或被封 杀等;
- ▶ "无应答"是指呼出时被叫已响铃但未接通的电话;
- ➤ ACD 是 Average Call Duration 的英文简称, 意为"平均通话时长";
- ➤ ASR 是 Answer Seizure Ratio 的英文简称, 意为"呼叫接通率"。
- 如右图,"动作"中,包含以下可选项:
  - ▶ 无——不做任何处理;
  - ▶ 换卡——依据"基本配置□选卡策略"绑定其他可用 SIM 卡;
  - ➢ 禁用——禁用当前 SIM 卡。若"基本配置□更换 SIM 卡后自动激活" 开启, SIM 卡槽电源将被关闭;若未开启, SIM 卡管理中"SIMx"字 样将显示橙色。
  - ➢ 禁用并轮转卡——禁用当前 SIM 卡,并换卡。
  - ▶ 换IMEI——更换当前绑定 GoIP 线路的 IMEI 号(俗称"串号")。
  - ➢ 禁用卡并换 IMEI 并轮转卡——禁用当前 SIM 卡,更换 IMEI,并换 卡;
  - ▶ 查余额——执行查询余额操作(需在"获取余额"页面中设定查询余额的方法)。
  - ▶ 警告——在"运行状态"中显示警告信息。

#### 4.3 SIM 卡限制策略

保存

如下图:

| SIM卡限制策略        |            |    |   |
|-----------------|------------|----|---|
| 条件              |            | 动作 |   |
| SIM卡吁叫时长累计达到    | 分钟         | 无  | ۲ |
| SIM卡呼出次数累计达到    | 次          | 无  | ۲ |
| SIM卡吁出连续失败次数累计  | 达到次        | 无  | ۲ |
| SIM呼出连续短通话(时长低于 | F 秒)次数累计达到 | 次无 | • |
| SIM吁出连续无响铃次数累计  | 达到次        | 无  | • |
| SIM呼出连续无应答次数累计  | 达到次        | 无  | • |
| SIM余额低于         |            | 无  | • |
| SIM查余额连续失败      | 欠          | 无  | ۲ |
| ACD低于 秒         |            | 无  | • |
| ASR低于 %         |            | 无  | • |
|                 |            |    |   |

原理与"运行策略"几乎相同,唯一不同的是:该页面的条件是作用于"SIM 卡累计数据统计"的。

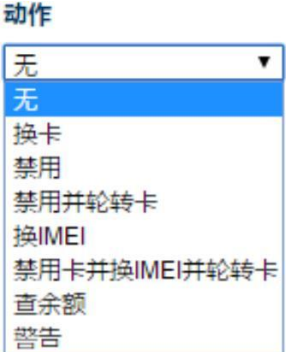

## 4.4 获取余额

因任何"条件"触发"查余额"动作时,利用 USSD 或者 SMS(短信)向运营商发送查询指令,以 获取 SIM 卡的余额。下面以两个案列作详细说明:

↓ <u>案例一</u> 中国移动广东公司神州行品牌 SIM 卡

| 伴太       | 自动查余额设置     |          |  |  |
|----------|-------------|----------|--|--|
| 17/23    | <b>查询方式</b> | SMS 🔹    |  |  |
| 运行状态     | 短信号码        | 10086    |  |  |
|          | 短信内容        | ye       |  |  |
| SIM卡管理   | 余顿短信号码      | 10086    |  |  |
| 配置       | 余顿短信识别前缀    | 您的当前账户余额 |  |  |
|          | 欠费短信判断字符串   | 您的号码已欠费  |  |  |
| 用户选项     | 余额USSD识别前缀  |          |  |  |
| 网络配置     | 欠费USSD判断字符串 |          |  |  |
| 基本配置     |             |          |  |  |
| 运行策略     | [株1]        |          |  |  |
| SIM卡限制策略 |             |          |  |  |
| 获取余额     |             |          |  |  |

- 1. SIM 卡向中国移动服务号码 10086 发送内容"ye";
- 2. 等待接收来自 10086 的短信回复;
- 3. 若接收到的短信内容中包含"您的当前账户余额 xx 元",则判定余额值为 xx 元;
- 4. 若接收到的短信内容中包含"您的号码已欠费",则判定 SIM 卡欠费。

"余额 USSD 识别前缀"和"欠费 USSD 判断字符串"为保留选项,以应对极少数运营商以 USSD 方式 来回复余额信息。该案例中无需填写。

## ↓ <u>案例二</u> 某国某运营商

| 自动查余额设置     |                            |
|-------------|----------------------------|
| 查询方式        | USSD T                     |
| USSD指令      | *124#                      |
| 余额短信号码      |                            |
| 余顿短信识别前缀    |                            |
| 欠费短信判断字符串   |                            |
| 余额USSD识别前缀  | your account balance is \$ |
| 欠费USSD判断字符串 | account charge is overdu   |

- 1. 发送 USSD 指令\*124#, 等待运营商回复;
- 2. 若收到的回复中包含"your account balace is \$xx",则判断余额值为 xx;
- 3. 若收到的回复中包含"your account charge is overdue",则判断 SIM 卡已欠费。

"余额短信号码"、"余额短信识别前缀"和"欠费短信判断字符串"为保留选项,以应对少部分运营商通过短信方式回复 USSD 指令。该案例中无需填写。

#### 4.5 获取号码

当 SIM 卡绑定 GoIP 线路并注册成功后,通过 USSD 或者短信指令自动查询 SIM 卡电话号码。有三 种不同的方式:

#### 1. 通过 USSD 指令查询

假设某运营商提供了 USSD 指令\*123#来查询号码,且回复内容格式为"尊敬的客户,您的号码是 xxxxx"。我们可以做如下设置:

| 获取号码设置 |           |
|--------|-----------|
| 获取方式   | USSD V    |
| USSD指令 | *123#     |
| 号码识别前缀 | 您的号码是     |
| 自动回复短信 | ◎ 启用 ⑧ 禁用 |

控制 SIM 卡发送 USSD 指令\*123#,并且从回复中摘取"您的号码是"后面的数字作为 SIM 卡号码。

#### 2. 通过 SMS (短信) 查询指令

假设某运营商提供了短信查询号码的指令,例如中国移动支持发送短信"BJ"到 10086 来查询本机 号码,需如下设置:

| 获取号码设置 |           |
|--------|-----------|
| 获取方式   | SMS T     |
| 短信号码   | 10086     |
| 短信内容   | BJ        |
| 回复的号码  | 10086     |
| 号码识别前缀 | 您的本机号码为   |
| 自动回复短信 | ◎ 启用 ● 禁用 |

控制 SIM 卡发送短信"BJ"到 10086,当收到来自 10086 的短信回复,且内容包含"您的本机号 码为",则读取后面的数字作为 SIM 卡号码。

## 3. 通过"自动回复短信"

如果运营商未提供任何 USSD 和短信查询 SIM 卡号码的方法,可以使用"自动回复短信"获取号码。 其基本原理:向已知号码的 SIM 卡(下面称为服务卡)发送短信,服务卡可获得短信发送方的号码,并 将获取到的号码以短信方式回复到发送方。如下图:

待查询号码的SIM卡

已知号码的SIM卡

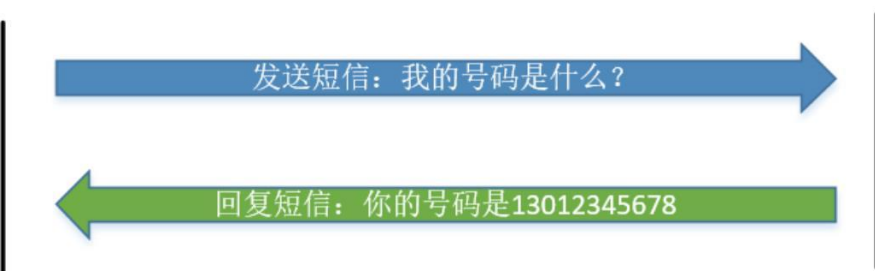

参考下图设置:

| 获取号码设置     |             |
|------------|-------------|
| 获取方式       | SMS V       |
| 短信号码       | 13087654321 |
| 短信内容       | 我的号码是什么?    |
| 回复的号码      | 13087654321 |
| 号码识别前缀     | 你的号码是       |
| 自动回复短信     | ● 启用 ◎ 禁用   |
| 自动回复短信判断条件 | 我的号码是什么?    |
| 自动回复短信内容   | 你的号码是\$     |

其逻辑流程为:

- a. 向已知号码 13087654321 发送短信"我的号码是什么?"。
- b. 因 SMB128 已开启了"自动回复短信",当 SIM 卡收到短信"我的号码是什么?"时,将读取短信的 来源号码,并自动回复短信"你的号码是 xxxxxxxx"(符号"\$"将被真实来源号码替代)。
- c. 收到回复后,从回复的短信内容中摘取"你的号码是"后面的数字作为电话号码。

#### 4.6 模拟人工动作

该功能正在优化中,暂不推荐使用。

#### 4.7 运行状态

SMB128 开启"内置服务器"时,额外的,页面上会有一个"运行状态"标签,用于显示每张 SIM 卡的详细数据统计。如下图:

| 112 <del>. X.</del> | Running Status                        |                                  |                                   |                                   |                                       |                             |                             |  |  |
|---------------------|---------------------------------------|----------------------------------|-----------------------------------|-----------------------------------|---------------------------------------|-----------------------------|-----------------------------|--|--|
| 状态                  | SIM 1                                 | SIM 2                            | SIM 3 D                           | SIM 4                             | SIM 5                                 | SIM 6                       | SIM 7                       |  |  |
| 运行状态                | S:RUNNING<br>B:101 G:Y<br>T:0/0 C:0/0 | S:SLEEP<br>B: G:N<br>T:0/0 C:0/0 | S:DISCNT<br>B: G:N<br>T:1/1 C:1/1 | S:DISCNT<br>B: G:N<br>T:0/2 C:0/1 | S:RUNNING<br>B:102 G:N<br>T:0/0 C:0/0 | S:<br>B: G:N<br>T:0/0 C:0/0 | S:<br>B: G:N<br>T:0/0 C:0/0 |  |  |
| SIM卡管理              | SIM 17                                | SIM 18                           | SIM 19                            | SIM 20                            | SIM 21                                | SIM 22                      | SIM 23                      |  |  |
| 配置                  | S:<br>B: G:N<br>T:0/0 C:0/0           | S:<br>B: G:N<br>T:0/0 C:0/0      | S:<br>B: G:N<br>T:0/0 C:0/0       | S:<br>B: G:N<br>T:0/0 C:0/0       | S:<br>B: G:N<br>T:0/0 C:0/0           | S:<br>B: G:N<br>T:0/0 C:0/0 | S:<br>B: G:N<br>T: C:       |  |  |
|                     | SIM 33                                | SIM 34                           | SIM 35                            | SIM 36                            | SIM 37                                | SIM 38                      | SIM 39                      |  |  |
| 上具                  | S:<br>B: G:N<br>T: C:                 | S:<br>B: G:N<br>T: C:            | S:<br>B: G:N<br>T: C:             | S:<br>B: G:N<br>T: C:             | S:<br>B: G:N<br>T: C:                 | S:<br>B: G:N<br>T: C:       | S:<br>B: G:N<br>T: C:       |  |  |

其中,如右图所示,由上下两个格子①和②组成一个基本单元,用于描述每一张 SIM 卡的状态。

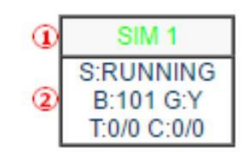

上侧的格子①中, "SIM x"字样有四种不同颜色:

- > 绿色——当前 SIM 卡正在运行中,即 SIM 卡已绑定 GoIP 线路,如"SIM 1";
- ➤ 蓝色——当前 SIM 卡处于休息待命状态,如"SIM 2";
- ➤ 红色——当前 SIM 卡槽处于关闭状态,如"SIM 3 D";
- > 灰色——未检测到 SIM 卡,如"SIM 4";

下侧的格子②中,有如下状态描述:

- > S: 英文 Status 首字母, 表示 SIM 卡的当前基本状态, 有以下状态
  - □ RUNNING——SIM 卡正在运行中,即 SIM 卡已绑定 GoIP 线路;
  - □ SLEEP——SIM 卡处于休息待命状态;
  - □ DISCNT——即 Disconnect, 表示未连接 SIM 卡。
- ▶ B:英文 Binding 的首字母,表示当前 SIM 卡正在绑定的 GolP 线路 ID。
- > G: GSM 注册状态, Y 表示已注册, N 表示未注册。
- ▶ T: 英文 Time 的首字母, 表示通话时长统计。
- ▶ C: 英文 Count 的首字母, 表示通话次数统计。

注:凡是以"x/y"格式呈现的数据,其中左侧"x"表示 SIM 卡当次绑定 GoIP 线路期间的数据统计,右侧"y"为累计统计数据。例如"Call Time:34/209",表示该 SIM 卡当次绑定 GoIP 线路期间的呼叫时长为 34 分钟,累积呼叫时长为 209 分钟。

如果把鼠标游标置于下侧格子中持续两秒,会弹出更多详细状态 描述,如右图所示,其中:

- ➤ Status——当前 SIM 卡的基本运行状态
- ➢ Bind Line——当前绑定的 GoIP 线路 ID
- ➢ Bind Time Remain——剩余绑定时长(分钟)
- ➤ GSM Register——GSM 注册状态。
- ➤ Call Time——通话时长统计(分钟)
- ➤ Call Count——通话次数统计
- ➤ Balance——SIM 卡的余额
- ➤ Balance Time——SIM 卡的剩余通话时长
- ▶ ACD——平均通话时长(秒)
- ➤ ASR——平均接通率
- ➤ Noanswer Call Count——所有未接通电话的次数
- ➢ Noring Call Count——未响铃电话的次数
- ➢ NoConnect Call——已响铃但未接通电话的次数
- ➤ Short Call Count——短通话的次数
- ➢ SIM Number——SIM 卡的电话号码
- ➤ IMEI——GoIP 线路的 IMEI 号
- > ICCID——SIM 卡的 ICCID
- ➤ IMSI——SIM 卡的 IMSI

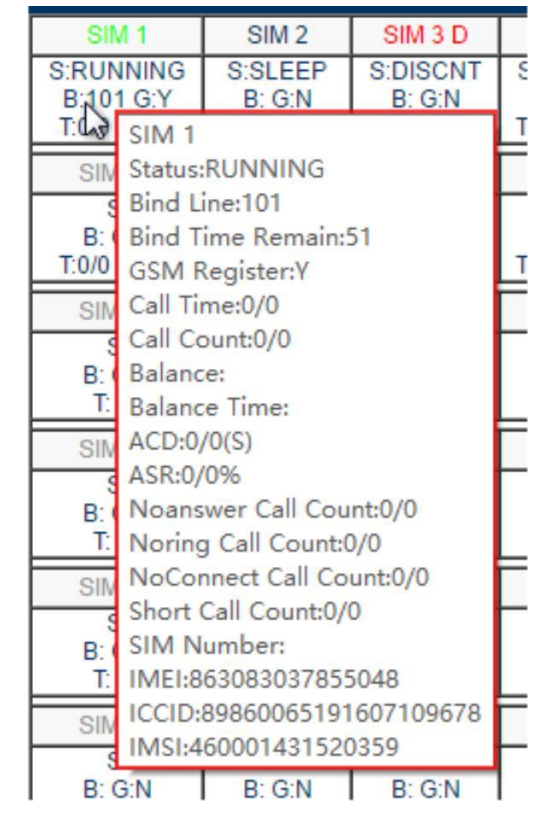

## 4.8 SIM 卡管理

点击"SIM 卡管理"标签,可查看 SIM 卡状态。如下图:

| 112 <del>1</del> | SIM卡管理 |        |        |        |   |               |               |               |               |   |
|------------------|--------|--------|--------|--------|---|---------------|---------------|---------------|---------------|---|
| 1人心              | 服务器模式  |        |        |        |   |               |               |               |               |   |
| 运行状态             | SIM 1  | SIM 2  | SIM 3  | SIM 4  |   | <b>SIM 65</b> | <b>SIM 66</b> | <b>SIM 67</b> | <b>SIM 68</b> |   |
|                  |        |        |        | 101    |   |               |               |               |               |   |
| SIM卡管理           |        |        |        |        | _ |               |               |               |               |   |
|                  | SIM 5  | SIM 6  | SIM 7  | SIM 8  |   | SIM 69        | SIM 70        | SIM 71        | SIM 72        |   |
| 配置               |        | 102    |        |        |   |               |               |               |               |   |
| 工具               | SIM 9  | SIM 10 | SIM 11 | SIM 12 |   | SIM 73        | SIM 74        | SIM 75        | SIM 76        | Г |
|                  |        |        | 103    |        |   |               |               |               |               |   |

其中,每个 SIM 卡槽的状态显示占据两个方格。上面的方格中有 SIMx 字样,有四种颜色状态:

- ▶ **灰色**——未检测到 SIM 卡,如上图中的 SIM1;
- ▶ 蓝色——检测到 SIM 卡, 且可用, 如 SIM2;
- ▶ 橙色——检测到 SIM 卡,但是被程序禁用,如 SIM3;

▶ 背景红色——SIM 卡槽被关闭电源,如 SIM5。

下面的方格显示目前该 SIM 卡正在绑定的 GoIP 线路 ID,有三种状态:

- ➤ 无——SIM 卡未绑定任何 GoIP 线路, 如 SIM2;
- ▶ 蓝色数字——SIM 卡绑定的 GoIP 线路 ID, 且 GSM 注册成功, 如 SIM4;
- > 红色数字——SIM 卡绑定的 GoIP 线路 ID,但 GSM 注册未成功,如 SIM6。

特别地,点击选择 SIMx 方格,并点击 提交 按钮,可关闭(或开启) SIM 卡槽的电源。

# 5 外部服务器模式

依赖于我司的 SIM SERVER 服务器软件。需要搭建 Linux 系统并安装 SIM SERVER, SMB 将作为 客户端向服务器注册连接,并由服务器代理 SIM 卡数据。

配置页面如下图:

| 壮大             | SIM Bank设置  |              |  |  |  |  |
|----------------|-------------|--------------|--|--|--|--|
| 1人心:           | SIM Bank模式  | 外部服务器  ▼     |  |  |  |  |
| SIM卡管理         | SIM数据交互途径   | 外部服务器  ▼     |  |  |  |  |
| 73.00          | 服务器地址       | 192.168.2.11 |  |  |  |  |
| 配置             | 用户号         | 1            |  |  |  |  |
| 用户选项           | 密码          | password     |  |  |  |  |
| 网络配罟           | 网络协议        | UDP TCP      |  |  |  |  |
| #+=100         | 加密密钥        |              |  |  |  |  |
| <b>奉</b> 个 配 直 | 更换SIM卡后自动激活 | ◎ 启用 ● 禁用    |  |  |  |  |
| 工具             | 保存          |              |  |  |  |  |

其中:

- ➢ SIM 数据交互途径——提供两种 SIM 卡数据交互类型:
  - □ 外部服务器 由 SIM SERVER 转发 SIM 卡数据,适用于 SMB 和 GolP 部署于不同网络位置 的情况;
  - □ SIM 数据中转模式 由 SIM SERVER 管理 SIM 卡分配任务等,但 SIM 卡数据不再由 SIM SERVER 转发,而是直接发送到 GoIP 设备,适用于 GoIP 和 SMB 部署于同一局域网的情况。 注意,在这种模式下,GoIP 需要填写 SMB 的地址作为服务器地址。
- ➢ 服务器地址——SIM SERVER 的地址
- > 用户号——在 SIM SERVER 中添加的 SMB ID 号
- ▶ 密码——在 SIM SERVER 中设置的认证密码
- > 网络协议——定义 SIM 卡数据的传输协议, UDP 时效性更好, TCP 稳定性更好, 推荐 TCP。
- ▶ 加密密钥——如果 SIM SERVER 要求加密,则填写服务器所要求的密钥,通常无需填写。
- ▶ 更换 SIM 卡后自动激活——开启该选项后,关闭再打开 SIM 卡槽电源(换卡时必须的操作) 可以重置 SIM 卡所有统计数据,包括呼叫次数、通话时长、禁用和警告状态等;同时,程序"禁 用 SIM 卡"动作将关闭卡槽电源。